# Steps to Register Testing Stations for Remote Testing

CASAS eTests requires registration of the device used to administer a test. To complete this process with a test taker who is located off-site, proctors use a 6-digit code generated in the eTests website.

### **Registering Chromebooks**

If the test taker is using a **Chromebook** to take the test, then <u>install the</u> <u>eTests app</u> first before proceeding to register the device. This app must run in Chrome's Kiosk mode, which needs to be set up by the Chromebook's <u>owner user</u>. To discuss issues surrounding Google licensing and using agency-owned devices versus devices owned by the test takers, contact <u>techsupport@casas.org</u>.

#### **Registering** iPads

If the test taker is using an **iPad** to take the test, then <u>install the eTests</u> <u>app</u> first before proceeding to register the device. The eTests Online iPad Installation Guide walks you through the steps to set up Apple's Guided Access Mode to secure the test.

## **Registering Windows 10 PCs**

If the test taker is using a **Windows 10** device to take the test, then direct them to the eTests Online website. Use the same server URL\* you use as a proctor to access the Application Management Console for starting testing sessions.

| Server      | eTests URL                  |
|-------------|-----------------------------|
| *Global     | etestsonline.org            |
| *California | ca.etestsonline.org         |
| *LARAEC     | laraec.etestsonline.org     |
| *Miami Dade | etestsonline.org/MiamiDade  |
| *Washington | etestsonline.org/Washington |

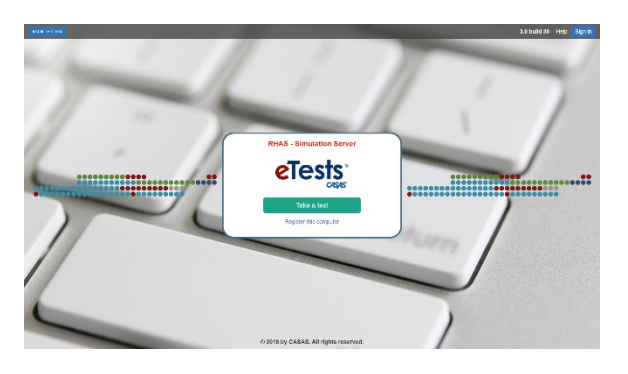

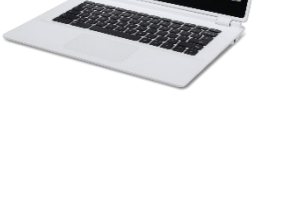

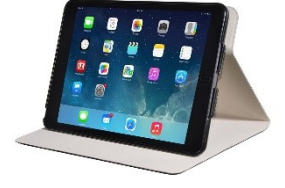

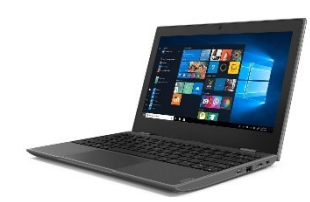

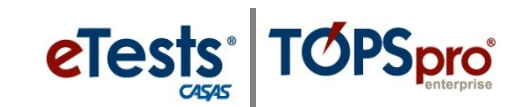

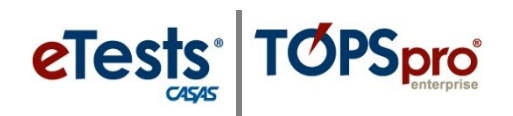

Tell the test taker to click the **Take a test** button and then run the secure browser file that downloads.

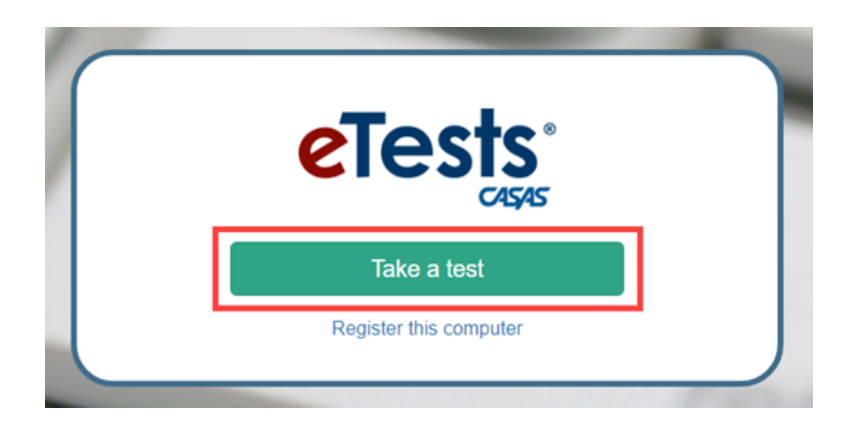

1. Log on to the eTests Online website and **Start** the testing session you wish to use.

|               |                     |           |            |        |      | Testing Sessions |          |               |                                               |  |  |
|---------------|---------------------|-----------|------------|--------|------|------------------|----------|---------------|-----------------------------------------------|--|--|
| <b>∽</b> Filt | ✓ Filter by: Status |           |            |        |      |                  |          |               |                                               |  |  |
|               |                     |           |            |        |      | Site             | Lab Name | Template Name | Session Name                                  |  |  |
| 5             | ave tabl            | e filters |            |        |      | Site 1 🗶 👻       | filter 👻 | ABE/ASE 🗙 👻   | filter                                        |  |  |
| Edit          |                     | Start     |            | Delete | Сору | Site 1           |          | ABE/ASE       | LAB:1 - Accommodations: Double Time           |  |  |
| Edit          |                     | Start     |            | Delete | Сору | Site 1           |          | ABE/ASE       | LAB:1 - Accommodations: Time + One Half       |  |  |
| Edit          |                     | Start     | Tests (8)  |        | Сору | Site 1           |          | ABE/ASE       | LAB:1 - Appraisal                             |  |  |
| Edit          | View                | Start     | Tests (13) |        | Сору | Site 1           | CASAS    | ABE/ASE       | LAB:1 - Intake: Pretest                       |  |  |
| Edit          | View                | Start     | Tests      | Delete | Сору | Site 1           |          | ABE/ASE       | LAB:1 - Progress: Post-test                   |  |  |
| Edit          | View                | Start     | Tests      | Delete | Сору | Site 1           |          | ABE/ASE       | LAB:1 - Registration w/Practice               |  |  |
| Edit          |                     | Start     |            | Delete | Сору | Site 1           |          | ABE/ASE       | LAB:1 - Retest: Scores Outside Accurate Range |  |  |

2. In the Test Session Management pop-up dialog that appears, click the **Start remote session** button.

|   | 20-WAV-20 12:50.55 PW                                                                                                    |  |  |  |  |  |  |
|---|----------------------------------------------------------------------------------------------------|--|--|--|--|--|--|
| l | Test Session Management                                                                                                    |  |  |  |  |  |  |
|   | I am jdspain@casas.org<br>I acknowledge full responsibility for the proper conduct of managing this testing session.<br>I will supervise each examinee at each testing station throughout the duration of the testing session. |  |  |  |  |  |  |
|   | I will faithfully execute all of my duties as a proctor for which I have been trained.                                                                                                    |  |  |  |  |  |  |
|   | agree to uphold the testing code of ethics and will abide by all test security procedures.                                                                                                    |  |  |  |  |  |  |
|   | Select maximum hours you are assigned to proctor 4                                                                                                    |  |  |  |  |  |  |
|   | Start on-site session Start remote session Cancel                                                                                                    |  |  |  |  |  |  |
| Т | ests (8) Delete Copy Site 1 ABE/ASE LAB:1 - Appraisal                                                                                                    |  |  |  |  |  |  |

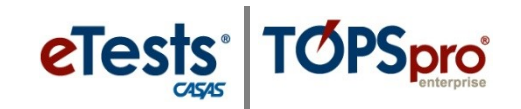

 In the Session Activity screen that follows, make note of the unique Station Registration Code generated for the running testing session.

|                      |                      |                   | 365          | SIULI ACTIVI  | ty        |          |
|----------------------|----------------------|-------------------|--------------|---------------|-----------|----------|
| Session full name: A | ABE/ASE (LAB:1 - Pro | gress: Post-test) |              |               |           |          |
| Site: Site 1         |                      |                   |              |               |           |          |
| Supervisor: Tech Su  | pport Jesse D'Spain  |                   |              |               |           |          |
| Status: Active       |                      |                   |              |               |           |          |
| Session Type: Remo   | ote Session          |                   |              |               |           |          |
|                      |                      |                   |              | 1             | 400404    |          |
|                      |                      |                   | Station Regi | stration Cod  | e: 136164 |          |
| Show configuratio    | n<br>Student         | Status            | Station Regi | Stration Code | C: 136164 | Question |

- Test takers should have started eTests on their devices the eTests app on iPad or Chromebook, or the eTests website and secure browser on Windows – and they will now be asked to enter a Station Registration Code.
  - a. **Register station with code** is selected by default. Be sure to use this selection instead of **Register station with credentials**. If you have difficulty using the code, or if you need to register using proctor or remote test taker credentials for some other reason, please refer to Appendix B of the relevant <u>CASAS Remote Testing Guidelines</u> document.
  - b. Tell the test takers to enter the **Station Registration Code** noted in step 3 and then click the **Register** button.

| <b>eTests</b> <sup>®</sup>                                                       |
|----------------------------------------------------------------------------------|
| Station Management                                                               |
| $ullet$ Register station with code $\ \ \circ$ Register station with credentials |
| Station Registration Code: Register                                              |

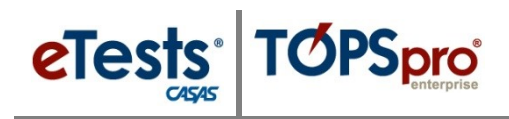

5. Test takers see this success message on screen. Tell them to click **OK**.

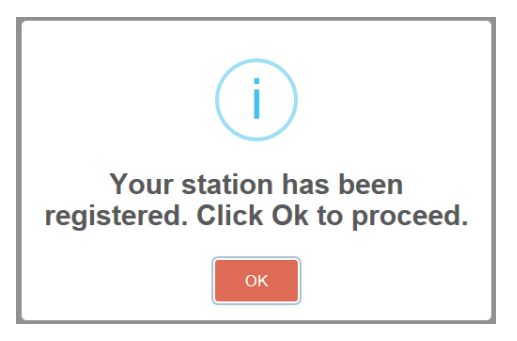

- 6. The registered stations are added to the testing session automatically. You will see these new stations listed on your Session Activity screen.
- 7. Test takers can now enter their IDs. For next steps in the remote testing process, please reference the <u>CASAS Remote Testing Guidelines</u>.

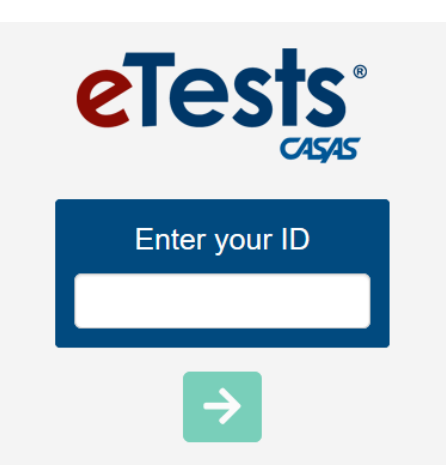

## **Testing Station Header**

| eTests Online - 4908 / 07 / Assessment Center / AC-01 | 08-May-18 5:26:33 PM                                 | Station Management 🙂 Exit                                |
|-------------------------------------------------------|------------------------------------------------------|----------------------------------------------------------|
| 1                                                     | Î Î                                                  | 1                                                        |
| <u>Top-left</u> header displays information           | • The current <b>date</b> and <b>time</b> display at | <ul> <li>At <u>top-right</u> are buttons to –</li> </ul> |
| about the station registration.                       | top-middle of the Testing Station.                   | <ul> <li>Access Station Management</li> </ul>            |
| • For example,                                        | Note!                                                | <ul> <li>Exit testing application</li> </ul>             |
| • Agency – 4908                                       | • This information will display <b>Red</b> if the    | Note!                                                    |
| • Site – 07 – Central Library                         | computer's internal clock is not                     | • A coordinator or proctor may rename a                  |
| • Lab – Assessment Center                             | synchronized with an Internet Time                   | Testing Station from Station                             |
| • Station – AC-01                                     | Source.                                              | Management without confirmation.                         |
|                                                       | • For Windows machines, notify your IT               | Only a coordinator may unregister a                      |
|                                                       | Dept. of a clock discrepancy as the                  | Testing Station from Station                             |
|                                                       | difference may interfere with testing.               | Management, or Management Console                        |
|                                                       | Chromebooks and iPads synchronize                    | • <i>IF</i> not 'in use'                                 |
|                                                       | time automatically when connected to                 | • <i>IF</i> not added to an active                       |
|                                                       | the Internet.                                        | session                                                  |
|                                                       |                                                      | • <i>IF not</i> assigned to a session                    |